## ④単価の変動を確認

## b.単価の変動を確認する(今回より削除された単価を確認する)

今回より削除された単価の情報が収録されたログファイルを確認します。

| #X · · | 【福準単価】共           | 通資材 / 網材 (市中        | 価格) / お | 網・丸網  |         |                 |                                 |
|--------|-------------------|---------------------|---------|-------|---------|-----------------|---------------------------------|
|        | 18 E              | n <del>-</del>      | ₩œ      | :22#4 | 林秋會 劳感者 | NI <del>N</del> | ā∐≑ G. *                        |
|        | 3 \$4T            | · #<<               |         | * J/t |         |                 | · TAT .                         |
|        | ALH:              | JIS 18112 10695 DIT |         | - 0   | 0       |                 | 1 01 01 01 00 00 00             |
|        | 日本1000-1月<br>月形和波 | JIS 33112 30296 D18 |         | 1     | 0       |                 | 1 01 01 02 00 00 00<br>=-2408   |
|        | 总第12次中用<br>具形模仿   | JIS 03112 02016 D18 |         | a     | 0       |                 | 1 01 01 03 00 00 00<br>9-3468   |
|        | 望能秘密中国            | JIS 53112 52045 DII |         | 0     | 0       |                 | 1 01 03 03 00 00 00<br>(7-2404  |
|        | <b>夏</b> 阳和波·1·用  | J13 33112 30645 D19 |         | 1     | 0       |                 | 1 01 03 04 00 03 00<br>7-2409   |
|        | 自己200-1月<br>月尼林语  | JIS 28112 20846 022 |         | a     | 0       |                 | 1 01 03 05 00 03 00<br>7-2498   |
|        | 总第12次十用<br>具形标识   | JIS 23112 20045 021 |         | a     | 0       |                 | 1 01 01 06 00 00 00<br>97-3488  |
|        | 雪龍線當+用            | JIS 53112 SC045 [2] |         | 0     | 0       |                 | 1 01 03 07 00 00 00<br>17-3402  |
|        | <b>美能转换</b> 中用    | JIS 13112 10645 082 |         | 0     | 0       |                 | 1 01 02 09 00 00 00<br>7 - 5459 |
|        | 21 <b>A4</b> 101  | die, it wax game    | 2       | đ     | 0       |                 | 1 01 01 00 00 00 00<br>7-2458   |
|        | 1 1825.48         | 31 (24.0            |         |       |         | 1 1             | E0-111021                       |

① 画面下のスクロールバーを右へ移動し、備考欄と Up 率欄を表示させます。

備考欄の3段目には「データ削除」と記載されています。

| 2 ±0% - ±5% - ±10% -                                                                                                    | ±15% - 1000 -        |                               |      |        |                                             |                   |              |            |            |  |  |
|----------------------------------------------------------------------------------------------------|----------------------|-------------------------------|------|--------|---------------------------------------------|-------------------|--------------|------------|------------|--|--|
| x                                                                                                    | 【標準単価】共              | 【標準単価】共過資材 / 網材(市中価格) / 棒鋼·丸網 |      |        |                                             |                   |              |            |            |  |  |
| ・ RRU や R へ いかん ・<br>- RRU や R へ いかん ・<br>- RRU や R へ いかん ・<br>- RRU や R へ いかん ・<br>- RRU ・<br>- RRU |                      |                               |      |        | 6 4                                         | 年月日<br>11日日       | )#프<br>프의 프루 | Up#        | 利四<br>決定学研 |  |  |
|                                                                                                    | 3 742                | • 442                         |      | 3/17 - | \$47 ·                                      | \$42 ·            | \$1. 8.      | · 37/6 ·   |            |  |  |
| 両通資料<br>一 規料 (地中価格)                                                                                                    | 人 ALMA               | JIS 33112 30215 DII           |      | 4      | 80-116131<br>01 01 01 00 00 00<br>デーク制印象    | 10/04/10<br>19:14 | <b>3</b> 848 | -101.032   | 72,403     |  |  |
| <ul> <li>(#3) · 九川</li> <li>(2) (第1) · 小川貝形将列</li> </ul>                                                                                                    | 長和1797日用<br>具形移植     | JIS 33112 32296 DIE           | 備老欄: | 3時日に   | 1 02 00 00 00<br>PHU3                       | 14/06/03          | <b>3</b> 798 | -101.012   | 84,801     |  |  |
| □ <u>+</u> 弁和二次動品<br>- <u>-</u> 2011-1                                                                                                    | 質和當中用                | <sup>015</sup> B112 S2016 D   | 一夕削降 | 余」と記載  | 6131<br>1 05 00 00 00<br>98/85              | 14/08/08<br>19:20 | <b>3</b> 110 | -100.003   | 62,001     |  |  |
| + 🤮 1279 → 85<br>1 🍟 木村                                                                                                    | <b>新新教室</b> 中用       | J3S 20112 20045 D11           |      | 0      | 00-110101<br>01 02 03 00 00 00<br>ブーク分類的    | 14/0E/08<br>16128 | <b>3</b> etf | -100.002   | 65,000     |  |  |
|                                                                                                    | ana an               | J13 33112 30845 D11           |      | a      | 80-116131<br>01 03 04 00 00 00<br>7-5803    | 14/06/00<br>16:28 | 318          | -101.012   | 61.001     |  |  |
| · 接亞利<br>土木西村                                                                                                    | 祭第27541用<br>具形和语     | JIS 13117 30646 622           |      | a      | 80-116181<br>01 03 05 00 00 00<br>T         | 14/06/00 16:29    | <b>3</b> 888 | -10,662    | 85,801     |  |  |
| 建筑资料<br>等所数据算符                                                                                                    | 長第11/20-1-用<br>東北和道  | JJS 13112 32045 021           |      | 0      | 80-116131<br>01 05 06 00 00 00<br>7-58085   | 14/08/08<br>19120 | <b>3</b> rat | -10,60     | 65,401     |  |  |
| ☆ 二郎市・物植・道査、スクラップ<br>☆ 道徳工事(参考歩日り)<br>☆ 道徳工事(参考歩日り)                                                                                                    | <b>新加速</b> 中用        | J1S 20112 20045 021           |      | 0      | 00-110101<br>01 02 07 00 00 00<br>7'-58059  | 14/06/08<br>16:28 | <b>3</b> er# | -10,002    | 68,400     |  |  |
|                                                                                                    | 2007/2011用<br>其此神道   | JIS 83112 80645 662           |      | 1      | 0-116131<br>01 02 00 00 00 00 00<br>7-59008 | 14/06/00<br>18:28 | <b>3</b> 848 | 5 -101,03X | 61,001     |  |  |
|                                                                                                    | 2(84%)               | 中6111-922×長80m                | *    |        | 80-017524<br>01 01 00 00 00 00 00           | 14/06/03<br>16:29 | <b>3</b> 848 | -101.012   | 58.8       |  |  |
|                                                                                                    | 10 1894 <del>8</del> | <b>1</b> i ( <b>3</b> 4.0     | 1.4  | 0      | BI-111021<br>02 00 00 00 00 00<br>7- 50005  | 14/06/03<br>19120 | <b>3</b> 738 | -10,643    | 120        |  |  |
|                                                                                                    | なまし研修                | 121 (Stubes                   |      |        | 00-111022                                   | 14/06/08          | -            |            |            |  |  |

また、前回単価の各列には今回削除された単価が表示されています。

|                                                                                                    |                           | 2 B Q - U B Q                                                                                                    | 28    | 0 3 187 | 10 <b>1:</b> U                               | 12294             | v             |                |            |    |
|----------------------------------------------------------------------------------------------------|---------------------------|----------------------------------------------------------------------------------------------------|-------|---------|----------------------------------------------|-------------------|---------------|----------------|------------|----|
| -1.1                                                                                                    | 【標準単価】共                   | 遥資材 / 鋼材(市中                                                                                                    | 価格)/相 | 銅·丸銅    |                                              |                   |               |                |            |    |
| BC: 時末した( 戸 h) ・ を名む ・<br>□ 相目コードを表示                                                                                                    | 78 E                      |                                                                                                    |       |         |                                              | 年月日<br>1923       | #프<br>프와 보루   | Up≢            | 秋回<br>決定学者 | 26 |
|                                                                                                    | 3 342                     | • 4 <c< th=""><th></th><th>すべて ・</th><th>442 ·</th><th>すべて・</th><th>\$1. 8.</th><th>9×1 +</th><th></th><th>1</th></c<> |       | すべて ・   | 442 ·                                        | すべて・              | \$1. 8.       | 9×1 +          |            | 1  |
| □ 共通資材<br>□ □ □ 5月材 (池中価治)                                                                                                    | ALH-A                     | J38 83112 80215 D11                                                                                                    |       | 4       | 80-116131<br>01 01 01 00 00 00<br>デーク形印象     | 10/04/10<br>19:14 | <b>3</b> 8181 | -101.012       | 72,603     |    |
| <ul> <li>(株) - 丸()</li> <li>(25) (株) - 丸()</li> <li>(25) (株) - 大()</li> <li>(25) (株) - 大()</li> </ul>                                                          | 長第0.7%1月<br>月形林道          | JIS 13117 82916 DIE                                                                                                    |       | đ       | BD-118181<br>01 01 02 00 00 00<br>データ創収3     | 14/06/03<br>16:29 | <b>3</b> 818  | -101.642       | 64,000     |    |
| G 🛁 鉄鋼二次製品<br>G 🔜 30月~1                                                                                                    | <b>新加速</b> 中用             | JIS 03112 30016 D18                                                                                                    |       | đ       | 80-116181<br>01 01 08 00 00 00<br>デーシが総計     | 14/06/08<br>10:20 | <b>3</b> nn   | -10.00         | 62,001     |    |
| 日 🛁 3295-1455<br>日 🛁 木村                                                                                                    | <b>新新教室</b> 中用            | J3S 23112 20045 D11                                                                                                    |       | 0       | 00-110101<br>01 02 02 00 00 00<br>デージ形成5     |                   |               | + 14 /== + + - |            |    |
| (2) (519)(1)<br>(                                                                                                    | and the second            | J33 33112 30645 D11                                                                                                    | ,     | đ       | 01 03 04 00 00                               | 了回即               | 「味され          | /こ早1回を記        | 戰。         |    |
| (1) (長石利)<br>(2) 土木西村                                                                                                    | 数第27%中日用<br>具形构造          | UIS 18112 10846 192                                                                                                    |       | đ       | 81-118181<br>01 03 05 00 00 00<br>7-3903     | 14/06/03<br>19:29 | <b>3</b> 111  | -101,612       | 85,800     |    |
|                                                                                                    | <b>新闻》2011月</b><br>第11月4日 | JIS 03112 30845 021                                                                                                    |       | 1       | BD-116181<br>D1 03 06 00 00 00<br>デーシお約3     | 14/0E/03<br>19120 | <b>3</b> 111  | -10.60         | 65,001     |    |
| <ul> <li>● (株)・10(4 - 20(4 - スクラップ)</li> <li>■ (基本)</li> <li>■ (基本)</li> <li>■ (基本)</li> <li>■ (基本)</li> <li>■ (基本)</li> <li>■ (基本)</li> <li>■ (基本)</li> </ul> | <b>新加速中用</b>              | J3S 30112 32045 [22]                                                                                                   |       | a       | 00-110101<br>07 02 07 00 00 00<br>07 - 58/05 | 14/0E/08<br>18128 | <b>3</b> 1111 | -100.002       | 66,000     |    |
|                                                                                                    | <b>夏尼林语</b>               | JIS 83112 80045 602                                                                                                    |       | đ       | B0-116131<br>01 02 00 00 00 00 00<br>データを印象  | 14/06/00<br>18:28 | <b>3</b> 8181 | -101.003       | 61.001     |    |
|                                                                                                    | 2(8415)                   | 中61日 #22×長80m                                                                                                    | 3     | đ       | 80-017524<br>01 01 00 00 00 00<br>10-00-00   | 14/06/03<br>16:29 | <b>3</b> 818  | -110.012       | 56.8       |    |
|                                                                                                    | a little                  | 31 (24.0                                                                                                    | le:   | 0       | BD-111021<br>02 00 00 00 00 00 00<br>データ約約3  | 14/06/03<br>19120 | <b>3</b> 7171 | -10,60         | 128        |    |
|                                                                                                    | なまし研修                     | 321 (30.0es                                                                                                    | L.    | 1       | 00-111022<br>05 00 00 00 00 00 00<br>7'58059 | 14/06/08<br>10128 | <b>S</b> erfs | -10,002        | 150        |    |